## **Correct a Rejected Requisition**

- **STEP 1:** Go into **SAP Web portal** and select the **Worklist** tab.
- **STEP 2:** Select **Requisition Rejected** task to process. You will see the requisition number and line in the task description.
- **STEP 3:** Follow **Correction** steps on next page.
- **STEP 4:** Following task completion, click **Refresh** to see the task removed from your worklist.

| Weld                                                                                             | 1 <sub>Worklist</sub>                  | SAP Easy Access          | Employee Self-   | BOBCAT                         | alog         | Training | and D  | )evelopment |             |             |  |  |  |  |
|--------------------------------------------------------------------------------------------------|----------------------------------------|--------------------------|------------------|--------------------------------|--------------|----------|--------|-------------|-------------|-------------|--|--|--|--|
| Universal Worklist   Worklist Help   Substitution Help   Substitution Report   PCR Approval Help |                                        |                          |                  |                                |              |          |        |             |             |             |  |  |  |  |
|                                                                                                  |                                        |                          |                  |                                |              |          |        | I           | History E   | Back Forwar |  |  |  |  |
| 1                                                                                                |                                        |                          |                  |                                |              |          |        |             |             |             |  |  |  |  |
| \$                                                                                               | Hide Preview                           | Refresh<br>I             |                  |                                |              |          |        |             |             |             |  |  |  |  |
|                                                                                                  | Subject                                |                          | From             | Se                             | nt =         | 0        | Status | 1           | Substituted | For         |  |  |  |  |
|                                                                                                  | Requisition Rejected                   | d4013056 / 00020         | Allbright, Jacqu | ie Oc                          | Oct 28, 2013 |          | New    |             |             |             |  |  |  |  |
| 2                                                                                                | Requisition Rejecte                    | d <u>1012756 / 00040</u> | Allbright, Jacqu | ie Oc                          | Oct 28, 2013 |          | New    |             |             |             |  |  |  |  |
|                                                                                                  | Requisition Rejected                   | d4012756 / 00030         | Allbright, Jacqu | le Oc                          | Oct 28, 2013 |          | New    |             |             |             |  |  |  |  |
|                                                                                                  | Row : 11                               | of 20: 🔽 🔟               |                  |                                |              |          |        |             |             |             |  |  |  |  |
| F                                                                                                | O Release - req.                       | 10058370 / 00110         | Y                | You can also:                  |              |          |        |             |             |             |  |  |  |  |
| S                                                                                                | Sent: Yesterday by<br>Priority: Normal | y Salinas, Crystal       | A                | Add Memo<br>Manage Attachments |              |          |        |             |             |             |  |  |  |  |
| A                                                                                                | ttachments                             |                          | V                | iew History                    | 4            |          |        |             |             |             |  |  |  |  |
|                                                                                                  | Type Title                             |                          |                  |                                |              |          |        |             |             |             |  |  |  |  |
|                                                                                                  | Requisition ite                        | em: 00100583700011       |                  |                                |              |          |        |             |             |             |  |  |  |  |

## **Correct a Rejected Requisition**

## STEP 3 CORRECTION STEPS:

To fix all items that caused requisition rejection:

- A. Click button to cancel the rejection.
- B. Follow message instructions in the Header Notes.
- C. Make changes as directed or delete line to cancel.
- **D.** Click **Save**. (Requisition will re-route to the Account Manager responsible for approval.)
- E. Click **Complete Work Item** in the pop-up window to complete this task and close. **Cancel** will retain the task.
- **STEP 4:** Following task completion, click **Refresh** to see the task removed from your worklist. (See previous page.)

| Men                                                                                                    | U⊿<br>Framewo<br>Texts                                                                                                    | rk re   | equisn. 🖣      | 14024  | S            | ave          | D                           | System 🔺 [                   | Docu                                                                                                    | ment Overviev | v On Dis                                | play/Change                              | 9 0    | ther Purchase Re  | equis        | ition Check Hel | p Pe | rsonal Setting | ]   |   |  |
|----------------------------------------------------------------------------------------------------|----------------------------------------------------------------------------------------------------|---------|----------------|--------|--------------|--------------|-----------------------------|------------------------------|----------------------------------------------------------------------------------------------------|---------------|-----------------------------------------|------------------------------------------|--------|-------------------|--------------|-----------------|------|----------------|-----|---|--|
| Anyt Requisition approver will enter any comments here to identify reason for rejection.<br>"Framework dates/sufficient documentation not attached. Please correct, attaching appropriate documentation & providing dates of service." |                                                                                                    |         |                |        |              |              |                             |                              |                                                                                                    |               |                                         |                                          |        |                   |              |                 |      |                |     |   |  |
| C                                                                                                    | 6                                                                                                    |         | 의 문 많          |        |              |              |                             |                              | i                                                                                                    |               |                                         | Defa                                     | ult V  | alues             |              |                 |      |                |     |   |  |
| <u> </u>                                                                                                    | Stati S                                                                                                    | Re      | Proc. St.      | Item I | A            | Short Text   |                             | Quantity                     | Unit                                                                                                    | Val. Price E  |                                         | Total Value                              | GR     | Matl Group        | PCC          | PGr Des.Vendor  | Min. | Deliv. Date    | POr |   |  |
|                                                                                                    | N                                                                                                    | I X     | (III)          | 10 B   | к            | 57 Pax Motor | Coach                       | 1                            | AU                                                                                                    | 7,400.00      |                                         | 7,400.00                                 |        | Services, Non-F   | 99           | CPO 15873       |      | 04/13/2014     | 754 | - |  |
|                                                                                                    |                                                                                                    |         | All Country of |        |              |              |                             |                              |                                                                                                    |               |                                         |                                          |        |                   |              | CPO             |      |                |     |   |  |
|                                                                                                    |                                                                                                    |         |                |        |              |              |                             |                              |                                                                                                    |               |                                         |                                          |        |                   |              | CPO             |      |                |     |   |  |
|                                                                                                    |                                                                                                    |         |                |        |              |              |                             |                              |                                                                                                    |               |                                         |                                          |        |                   |              | CPO             |      |                |     |   |  |
|                                                                                                    |                                                                                                    |         |                |        |              |              |                             |                              |                                                                                                    |               |                                         |                                          |        |                   |              | CPO             |      |                |     |   |  |
|                                                                                                    |                                                                                                    |         |                |        |              |              |                             |                              |                                                                                                    |               | SAP                                     |                                          |        |                   |              |                 |      |                |     |   |  |
|                                                                                                    |                                                                                                    |         |                |        |              |              |                             |                              |                                                                                                    |               | Menu]   ( System                        |                                          |        |                   |              |                 |      |                |     |   |  |
|                                                                                                    | -                                                                                                    |         |                |        |              |              |                             |                              |                                                                                                    |               |                                         | 🖙 This V                                 | Vork I | tem Has To Be Con | d Explicitly | / X             |      |                |     |   |  |
|                                                                                                    |                                                                                                    |         |                |        |              |              |                             |                              |                                                                                                    |               | 💌 info. 🛛 🛣 Log 👘 Attachmnts 📳 🏟 Agents |                                          |        |                   |              |                 |      |                |     |   |  |
|                                                                                                    | Item [ 10 ] 57 Pax Motor Coach   Limits Material Data   Quantities/Dates Valuation   Account Assignment Source of Su   Release group Izz Reg Release Strategy   Code Description   Statu Release |         |                |        |              |              |                             |                              | Description   Objects and attachments     Press "Complete Work Item" when you are finished with this item.   Objects and attachments |               |                                         |                                          |        |                   |              |                 |      |                |     |   |  |
|                                                                                                    | Release Strategy 01 Req Rel                                                                                                    |         |                | Relea  | ase Strategy | AM A<br>PO F | Account Mar<br>Purchasing D | ount Manager<br>chasing Dept |                                                                                                    | 120<br>190    | Pres<br>your                            | Press "Cancel" to keep<br>your worklist. |        |                   | tem in       |                 |      |                |     |   |  |
|                                                                                                    | Release in                                                                                                    | ndicato | or             | X Blo  | A            |              |                             |                              |                                                                                                    |               |                                         | <b>√</b>                                 | C      | omplete W         | ork          | E<br>Item X Ca  | ince | I              |     |   |  |